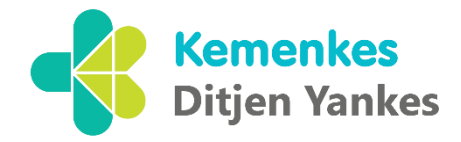

# ASRI

ASRI merupakan aplikasi rekam medis elektronik yang disediakan pemerintah secara gratis dalam membantu TPMD atau TPMDG guna memenuhi syarat akreditasi

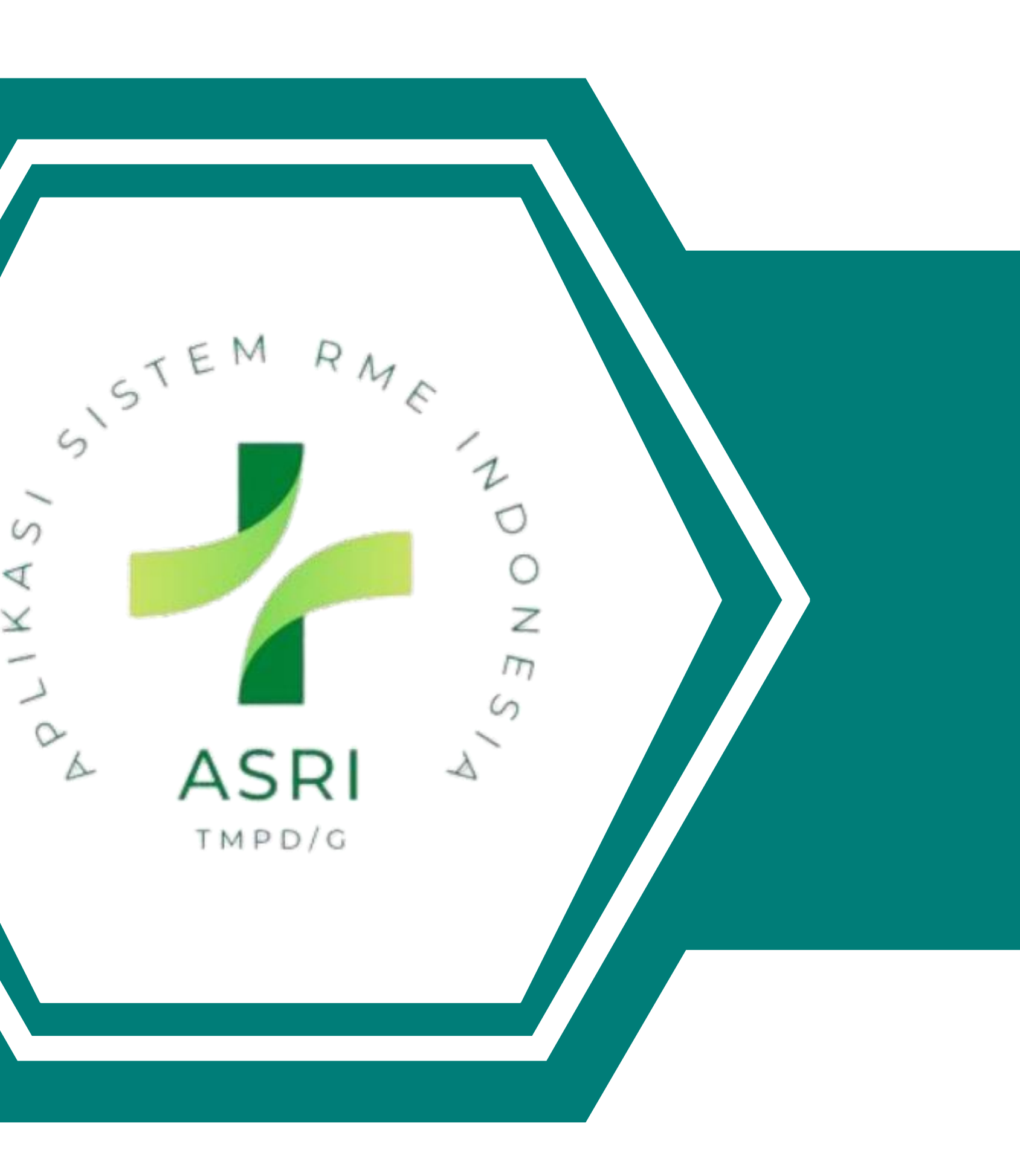

S

PLIKA

6

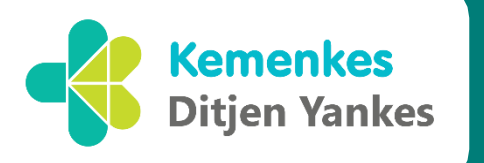

# SYARAT REGISTRASI ASRI

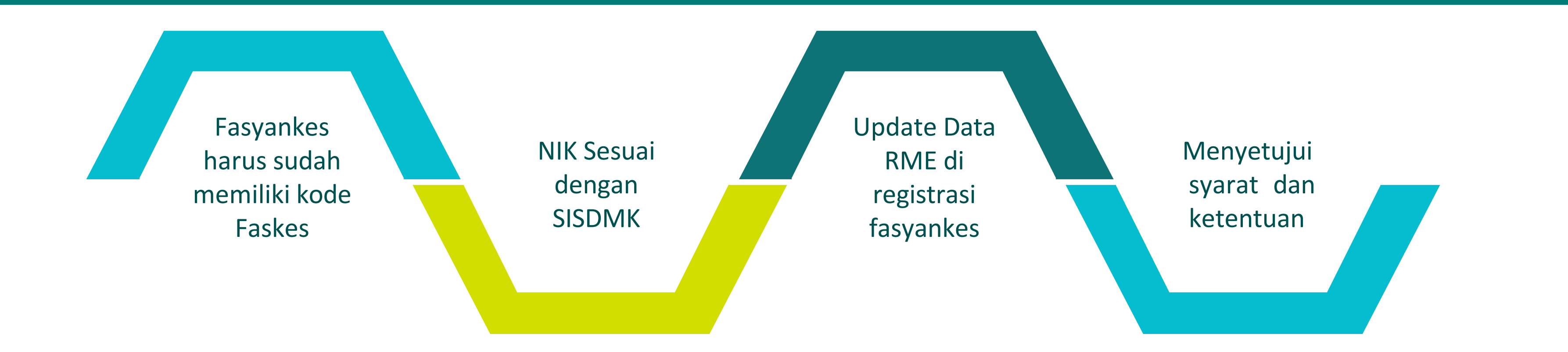

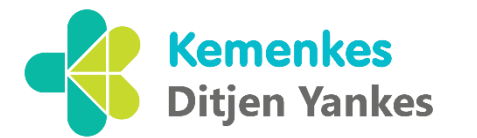

## LANGKAH PENDAFTARAN **ASRI**

- registrasifasyankes.kemkes.go.id
- "List SDM" di registrasifasyankes.kemkes.go.id
- 3. Update status RME di registrasifasyankes pada menu "RME" dengan memilih pengembang/penyedia ASRI
- Menyetujui Ketentuan Aplikasi ASRI 4.
- mendapatkan Kode Akses API.
- 6.

Fasyankes sudah teregistrasi dan melakukan update data dasar di

2. Melakukan update email untuk setiap Dokter atau Dokter Gigi pada menu

Menyetujui ketentuan SatuSehat dan mengisi "Kontak SATUSEHAT" untuk

Link login akan dikirimkan melalui email yang diisikan di menu "List SDM".

### **CEK NIK DOKTER**

| REG FASYANKES                | =                       |                                                        |        |  |  |
|------------------------------|-------------------------|--------------------------------------------------------|--------|--|--|
| MENU UTAMA                   | Registrasi Alkes        | Obat Dokumentasi List SDM RME Satu Sehat Print QR      |        |  |  |
| 👤 Profil Saya                |                         |                                                        |        |  |  |
| 🖸 Registrasi Praktik Mandiri | NIK                     |                                                        |        |  |  |
| 🖸 Kepuasan Pasien            |                         |                                                        |        |  |  |
| 🖸 Pelaporan                  | Cek NIK                 |                                                        |        |  |  |
| I History                    |                         |                                                        |        |  |  |
|                              |                         |                                                        |        |  |  |
|                              |                         |                                                        |        |  |  |
| REG FASYANKES                |                         |                                                        |        |  |  |
| MENU UTAMA                   | Registrasi Alkos O      | Pilih Unit Praktik Mandiri ×                           |        |  |  |
| 👤 Profil Saya                | Praktek Nakes Mandiri - |                                                        |        |  |  |
| 🖸 Registrasi Praktik Mandiri | NIK                     | I. 02 Praktek Nakes Mandiri -<br>Praktek Nakes Mandiri |        |  |  |
| 🖸 Kepuasan Pasien            |                         | Submit                                                 |        |  |  |
| 🖸 Pelaporan                  |                         |                                                        |        |  |  |
| 🖸 Usulan Akreditasi          |                         |                                                        |        |  |  |
| 🗮 History                    |                         |                                                        |        |  |  |
|                              |                         |                                                        |        |  |  |
|                              | No                      | Nama Tenaga Kesehatan                                  | Aksi   |  |  |
|                              |                         |                                                        | Detail |  |  |
|                              | 2                       | DR PUTU GEDE RESTUDIARTHA                              | Detail |  |  |
|                              |                         |                                                        |        |  |  |
|                              |                         |                                                        |        |  |  |

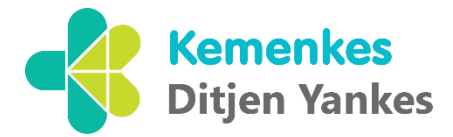

#### 👤 dr Tes PM

Kc

- 1. Login ke registrasifasyankes.kemkes.go.id
- 2. Pilih Registrasi Praktik Mandiri
- 3. Pilih tab List SDM
- 4. Inputkan NIK
- 5. Pilih Unit Praktik Mandiri
- 6. Submit

Catatan :

a. pastikan data dasar alkes, obat dan
dokumentasi Telah di verifikasi oleh dinkes
untuk memunculkan "List SDM"
b. Data SDM yang muncul berdasarkan data
yang ada di SISDMK.
c. Jika NIK tidak ditemukan silahkan update

OK

data SISDMK.

#### registrasifasyankes.kemkes.go.id says

NIK tidak terdaftar di SISDMK yang bekerja di unit Praktik Mandiri, silahkan input data di SISDMK atau cek kembali NIK

## **UPDATE EMAIL**

| REG FASYANKES                | . =                                                      |                              |                              |                             | 👤 dr Tes PM |                                         |
|------------------------------|----------------------------------------------------------|------------------------------|------------------------------|-----------------------------|-------------|-----------------------------------------|
| ENU UTAMA Profil Saya        | Registrasi Alkes Obat Dokumentasi Lisi                   | t SDM RME Satu Sehat Print   | QR                           |                             |             | 1. Login ke registrasifasvankes.kemkes. |
| 🕉 Registrasi Praktik Mandiri | NIK                                                      |                              |                              |                             |             | 2. Pilih Registrasi Praktik Mandiri     |
| 🧉 Kepuasan Pasien            |                                                          |                              |                              |                             |             | 3. Pilih tab List SDM                   |
| ő Pelaporan                  | Cek NIK                                                  |                              |                              |                             |             | 4. Klik Detail                          |
| History                      |                                                          |                              |                              |                             |             | 5. Lengkapi alamat email klik submit    |
|                              |                                                          |                              |                              |                             |             |                                         |
|                              |                                                          |                              |                              |                             |             |                                         |
|                              | No Nama Tenaga Kesehatan                                 |                              |                              | Aksi                        |             |                                         |
|                              | 1 BAHAUDDINUL HAQ                                        |                              |                              | Detail Hapus                |             |                                         |
|                              | 2 WAHYU                                                  |                              |                              |                             |             |                                         |
|                              |                                                          |                              |                              | Detail Hapus                |             |                                         |
|                              | 3 FAHMI MOHAMMAD BACHTIAR                                | REG FASYANKES                | =                            | Dotail Hanue                |             | 💄 dr Tes PM                             |
|                              | 4 PUTU EKA PRAYASTITI KEFANI                             | MENU UTAMA                   |                              |                             |             |                                         |
|                              |                                                          | L Profil Saya                | Registrasi Alkes Obat Dokume | ntasi List SDM RME Print QR |             |                                         |
|                              |                                                          | 🖸 Registrasi Praktik Mandiri | Biodata                      |                             |             |                                         |
|                              |                                                          | 🗹 Kepuasan Pasien            | NIK:                         |                             |             |                                         |
|                              |                                                          | 🖸 Pelaporan                  | NAMA :                       | FAHMI MOHAMMAD BACHTIAR     |             |                                         |
|                              |                                                          | 🗮 History                    | JENIS KELAMIN (L/P):         |                             |             |                                         |
|                              |                                                          |                              | TEMPAT LAHIR :               |                             |             |                                         |
|                              |                                                          |                              | PROVINSI :                   |                             |             |                                         |
| Catatan :                    |                                                          |                              | KAB/KOTA :                   |                             |             |                                         |
| a. pastikan dat              | a dasar alkes, obat dan<br>Jah di vorifikasi oleh dinkes |                              | ALAMAT :                     | 4                           |             |                                         |
| untuk memuno                 | culkan "List SDM"                                        |                              | Email                        | do@gmail.com                |             |                                         |
| b. Data SDM ya               | o. Data SDM yang muncul berdasarkan data                 |                              |                              |                             |             |                                         |
| yang ada di SIS              | DMK.                                                     |                              | Submit                       |                             |             |                                         |
|                              |                                                          |                              |                              |                             |             |                                         |

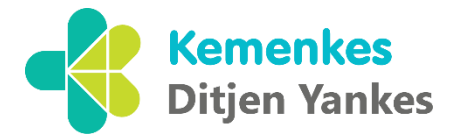

- o.id

## Pendaftaran Aplikasi ASRI

| REG FASYANKES                |                                                                                         |   |
|------------------------------|-----------------------------------------------------------------------------------------|---|
| MENU UTAMA                   | Registraci Alkas Obat Dekumentasi List SDM RME Satu Sebat Brint OR                      |   |
| 👤 Profil Saya                |                                                                                         |   |
| 🖸 Registrasi Praktik Mandiri | Apakah sudah memiliki RME? 2 Tidak                                                      | • |
| 🗹 Kepuasan Pasien            |                                                                                         |   |
| 🗹 Pelaporan                  | Rencana Pengembang/Penyedia RME Pemerintah/Kemenkes                                     | * |
| History                      | Sebutkan nama rencana<br>pengembang/penyedia                                            | ▼ |
|                              | Silahkan mendaftar sebagai pengguna ASRI di link berikut ini<br>Link Pendaftaran ASRI 6 |   |
|                              | Submit                                                                                  |   |
|                              |                                                                                         |   |

Catatan : pastikan data dasar akes, obat dan dokumentasi Telah di verifikasi oleh dinkes untuk memunculkan Menu RME

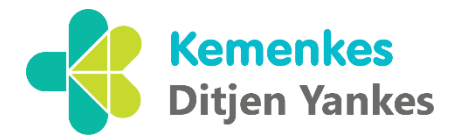

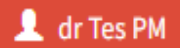

- 1. Pilih tab RME
- 2. Apakah sudah memiliki RME (Pilih Tidak)
- 3. Rencana Pengembang/Penyedia (Pemerintah)
- 4. Nama Penyedia (ASRI)
- 5. Submit
- 6. Klik Link Pendaftaran

### **Pendaftaran Aplikasi ASRI**

Beranda Fitur Hubungi Kami TNC

#### Syarat dan Ketentuan Pemakaian Aplikasi Sistem RME Indonesia (ASRI)

- 1. Membaca syarat dan ketentuan
- 2. Klik Setuju

#### Syarat dan Ketentuan Pemakaian Apilikasi Sistem RME Indonesia (ASRI)

1. Penggunaan Aplikasi:

4

- a) Aplikasi Sistem RME Indonesia (selanjutnya disebut sebagai "ASRI") hanya dapat digunakan oleh Tempat Praktik Mandiri Dokter dan Dokter Gigi.
- 2. Penggunaan ASRI:

a) ASRI dapat digunakan secara gratis mulai 12 Januari 2024 hingga tanggal 31 Desember 2026 (gratis selama 3 tahun).

- 3. Materi Pembelajaran dan Tutorial:

#### 4. Syarat dan Ketentuan:

- a) Syarat dan ketentuan ini dapat diubah atau diperbarui sewaktu-waktu tanpa pemberitahuan sebelumnya.
- b) Penggunaan ASRI setelah perubahan syarat dan ketentuan berlaku dianggap sebagai penerimaan terhadap perubahan tersebut.

#### 5. Batasan Tanggung Jawab:

a) Pembuat ASRI tidak bertanggung jawab atas validitas data yang di-input ke dalam aplikasi.

#### 6. Kontak dan Dukungan:

a) Untuk pertanyaan atau dukungan terkait ASRI, dilakukan melalui aplikasi Mantis, https://link.kemkes.go.id/mantis

Dengan menggunakan ASRI, Anda menyetujui syarat dan ketentuan yang telah ditetapkan di atas.

Kode Faskes:36030100041

Setuju

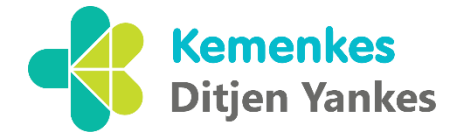

Sign in

a) TPMD dan TPMDG dapat mengakses materi pembelajaran dan tutorial penggunaan ASRI melalui tautan berikut: https://link.kemkes.go.id/multi/Links/lists/aplikasiASRI

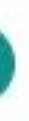

## **Update Status RME & Registrasi Satusehat**

| REG FASYANKES                                                                                                    | ■     Registrasi     Alkes     Obat     Dokumentasi     List SDM     RME     Satu Sehat     Print QR                                                                                                    | L dr Tes PM                                                                                                    |
|----------------------------------------------------------------------------------------------------|----------------------------------------------------------------------------------------------------|----------------------------------------------------------------------------------------------------|
| <ul> <li>Provi Saya</li> <li>Registrasi Praktik Mandiri</li> <li>Kepuasan Pasien</li> <li>Pelaporan</li> <li>History</li> </ul> | Apakah sudah memiliki RME? Ya   Pengembang/Penyedia RME Pemerintah/Kemenkes                                                                                                    | <ol> <li>Pilih tab RME</li> <li>Apakah sudah memiliki RME (Pilih YA)</li> <li>Rencana Pengembang/Penyedia (Pemerintah)</li> <li>Nama Penyedia (ASRI)</li> </ol> |
|                                                                                                    | Permohonan Kode API Partner Interoperabilitas SATUSEHAT<br>Silahkan membaca ketentuan dibawah ini sebelum Submit                                                                                                    | <ul> <li>5. Checklist (V) pernyataan telah memahami<br/>daftar ketentuan SATUSEHAT Platform.</li> <li>6. Submit.</li> </ul>                                     |
|                                                                                                    | Permohonan ini dimaksudkan untuk Fasilitas Pelayanan Kesehatan mendapatkan Akses Kode Application Programming Interface (API)<br>untuk kebutuhan integrasi sistem Rekam Medis Elektronik dengan SATUSEHAT Platform.<br>1. Telah membaca, memahami, serta menyetujui Ketentuan Umum dan Kebijakan Privasi SATUSEHAT.<br>2. Mematuhi ketentuan hukum mengenai perlindungan data pribadi dan kesehatan sesuai ketentuan<br>peraturan perundang-undangan.<br>3. Menyetujui untuk melakukan upaya terbaik dalam rangka memastikan kerahasiaan, integritas,<br>dan ketersediaan data. |                                                                                                    |
|                                                                                                    | <ul> <li>4. Bersedia untuk mematuhi dan melaksanakan panduan, pemberitahuan, standar dan setiap instruksi sehubungan dengan penggunaan SATUSEHAT.</li> <li>5. Menyatakan dan mengajukan permohonan Akses Kode API SATUSEHAT untuk integrasi SATUSEHAT.</li> <li>6. Memiliki dokumen Bukti Kerjasama/MOU/Surat Perjanjian Kerjasama/Kontrak Kerjasama dengan Pengembang RME (vendor).</li> <li>7. Saya mengizinkan Pengembang RME (vendor) mengakses Kode API SATUSEHAT.</li> </ul>                                                                                              |                                                                                                    |
|                                                                                                    | Va, Saya telah memahami daftar ketentuan permohohan diatas                                                                                                    |                                                                                                    |

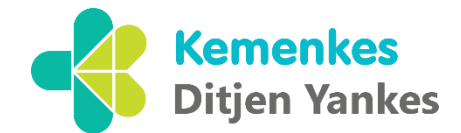

## Update Kontak SATUSEHAT

| ← → C == registras           | sifasyankes.kemkes.go.id/pm/kontak_satu_sehat                                                                         |
|------------------------------|----------------------------------------------------------------------------------------------------|
| REG FASYANKES                |                                                                                                    |
| MENU UTAMA                   | Desistrasi Alkas Obat Dekumentasi List CDM DME Kentak CATUSCUAT Kada Alkas ADI DCare Desagerung Jawah Sashas Drist CD |
| 👤 Profil Saya                | Registrasi Alkes Obat Dokumentasi List SDM RME Kontak SATUSEHAT Kode Akses API PCare Penanggung Jawab Faskes Print QR |
| 🖸 Registrasi Praktik Mandiri | Nama PIC Integrasi SatuSehat biboo                                                                                    |
| 🗹 Kepuasan Pasien            |                                                                                                    |
| 🖸 Pelaporan                  | Nomor Telfon/WA PIC 08114141414                                                                                       |
| 🗹 Usulan Akreditasi          | Email yang digunakan untuk integrasi seluruh bibomoetes@gmail.com                                                     |
| 🗮 History                    | ekosistem SatuSehat                                                                                                   |
|                              | Kirim                                                                                                    |
|                              |                                                                                                    |
|                              |                                                                                                    |
|                              |                                                                                                    |
|                              |                                                                                                    |
|                              | 1 Dilib tab Kontak SATUSEHAT                                                                                          |
|                              | 2. Isikan Nama PIC, Nomor HP dan Email untuk                                                                          |

- didaftarkan ke SATUSEHAT.
- 3. Kirim.

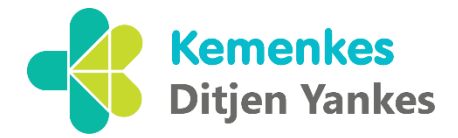

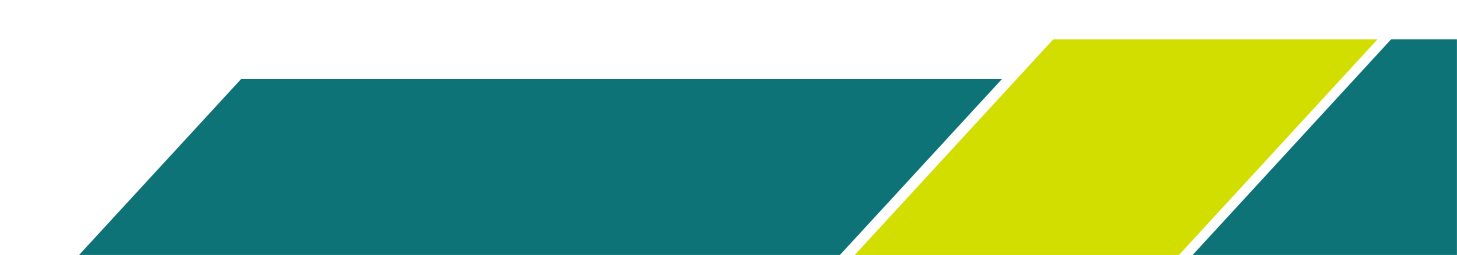

## **LOGIN ASRI**

| Terjemahkan ke Indonesia      | ×                                                                                                    |                            |
|-------------------------------|----------------------------------------------------------------------------------------------------|----------------------------|
|                               | Selamat Datang di Aplikasi ASRI                                                                                         | ASRI                       |
|                               |                                                                                                    |                            |
|                               |                                                                                                    | Your Email                 |
|                               | Dear                                                                                                    | melindafitriani0@gmail.com |
|                               | Anda diundang oleh Imelda untuk menggunakan aplikasi ASRI.                                                              | Your Name                  |
|                               | 2 Terima Undangan                                                                                                    | meli                       |
|                               | Akses tautan aplikasi SILK: <u>https://asri.kemkes.go.id</u><br>Akses login dengan email: <u>katakberjari@gmail.com</u> | Password                   |
|                               | Selamat Berpartisipasi                                                                                                  | Confirm Password           |
|                               | ASRI<br>123456789   asri@kemkes.go.id   https://www.silk.web.id                                                         |                            |
|                               | Powered by <u>SILK</u>                                                                                                  | Reset Password             |
| Dasbor Dasbor                 | Q Q 2 ④ 🖏 🗍 🚺 meli                                                                                                    |                            |
| isbor                         | Search     Q       ▽ Filters     ☺ Group By     ☆ Favorites     1-1/1                                                   |                            |
| HARI MINGGU BULAN SAMPAI SAAT |                                                                                                    |                            |
| View Details                  | 0 0<br>Total Tagihan Delum dibayar Perawatan                                                                            |                            |
| O0:00 00:00 د                 | 0<br>Protion                                                                                                    |                            |
| rungga konsultasi             |                                                                                                    |                            |

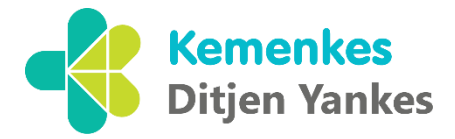

- 1. Setelah link undangan diterima
- 2. Klik terima undangan
- 3. Buat password
- 4. Konfirmasi password
- 5. Berhasil login ASRI

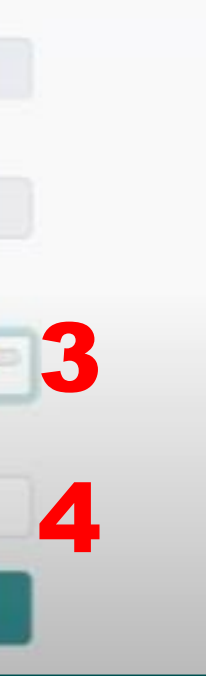

## **TUTORIAL & HELPDESK**

## TUTORIAL 8 HELPDESK

Tutorial dapat diakses melalui: yankes.kemkes.go.id/asri

Pelaporan kendala/pertanyaan dapat diajukan melalui: **Aplikasi Mantis** Email: asri@kemkes.go.id WA: 085819016241

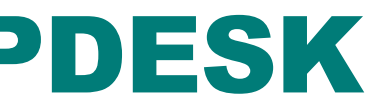

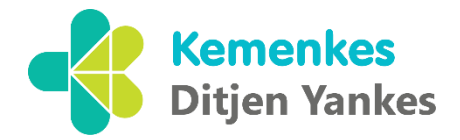

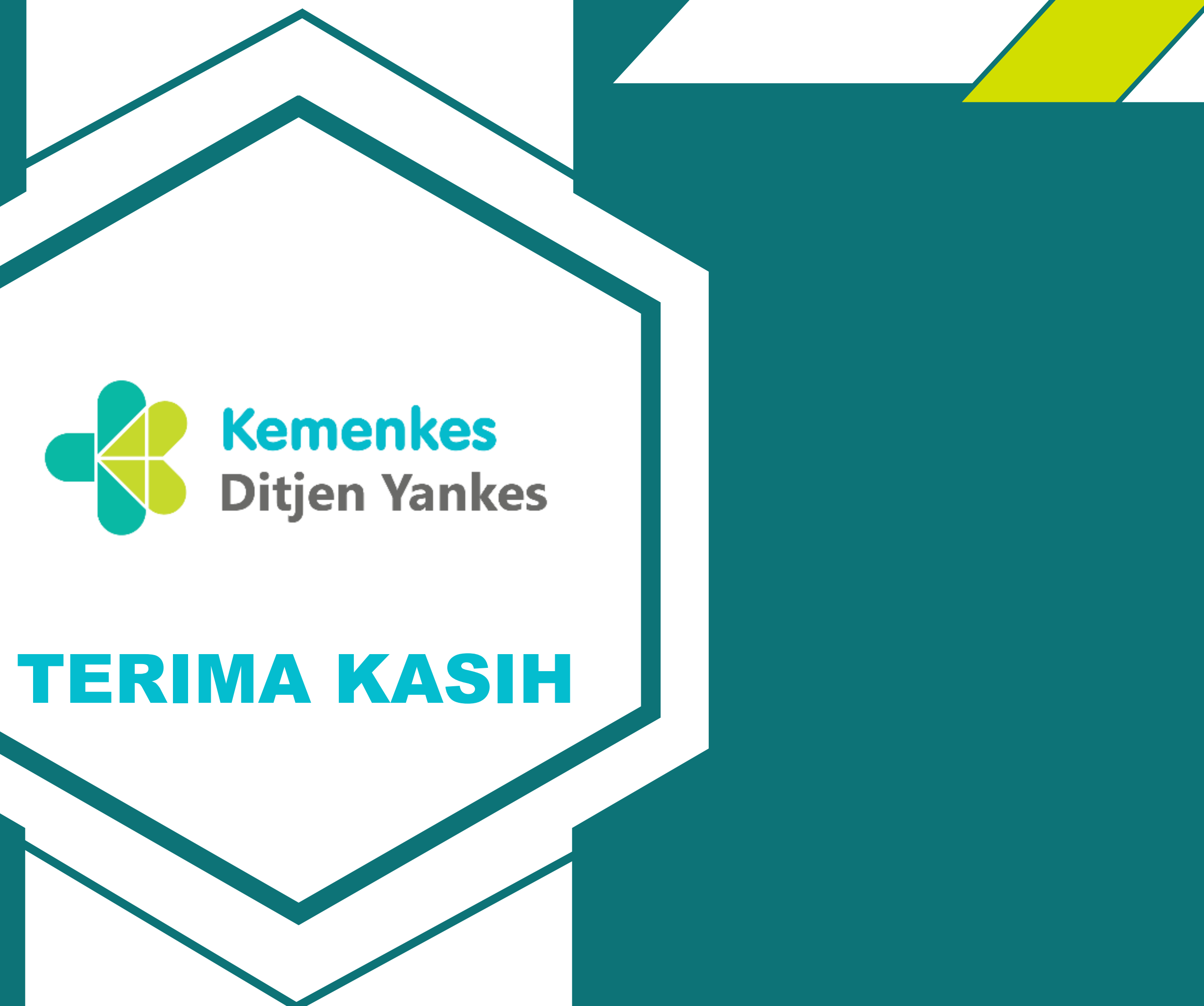